# 一起练琴 App 视频流畅度测试

- 1、下载登陆 App
- 备考手机 A 下载 App,用手机号 A 注册一起练琴,选择「学生」(身份为老师也没关系),修改自己备注名。(简称 A)
- 找另一台手机 B 辅助测试, 打开 App 用手机号 B 注册并登录,选择身份「老师」。(简称 B)
- 下载安装是允许所有权限。

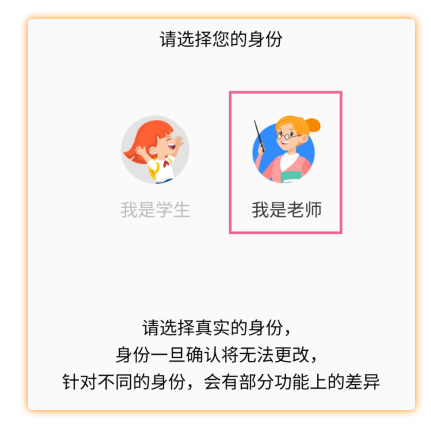

## 2、用 B 邀请/添加 A 到小组

B 在 App 内的「学生」界面,进入小组,点击右上角小组管理。

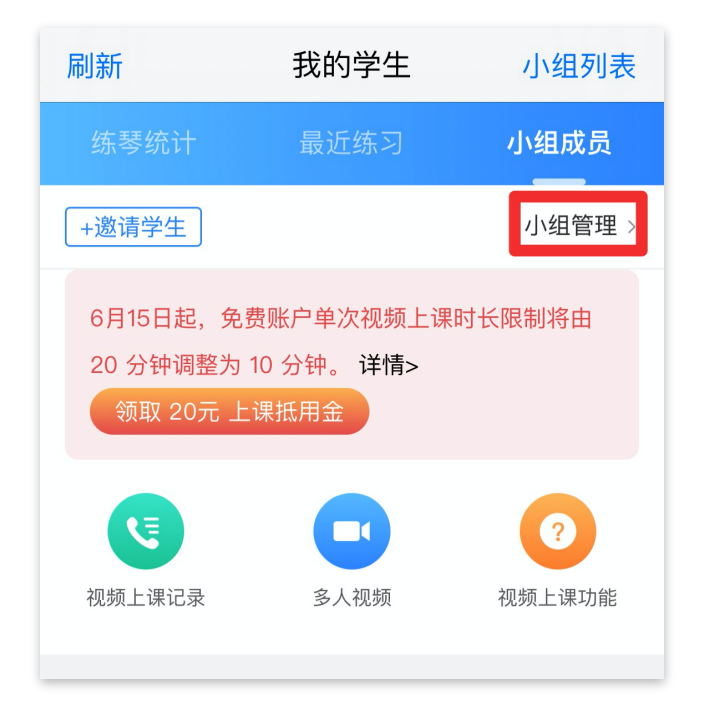

B 输入 A 的手机号,点击添加新成员。

| 刷新    | 我的学生 | 小组列表  |
|-------|------|-------|
| < 学生  | 小组管理 |       |
| 输入手机号 |      | 添加新成员 |
| 小组设置  |      |       |

### 3、视频测试

B 邀请 A 成功后,可以在列表中看到 A 的名字。

点击 A 后面的「视频上课」按钮,即可视频通话。

| 刷新                                                                       | aaaa                                                                                                    | 小组列表     |  |
|--------------------------------------------------------------------------|----------------------------------------------------------------------------------------------------|----------|--|
| 练琴统计                                                                     | 最近练习                                                                                                    | 小组成员     |  |
| +邀请学生                                                                    |                                                                                                    | 小组管理 >   |  |
| 6月15日起,免费账户单次视频上课时长限制将由<br>20 分钟调整为 10 分钟。 <b>详情&gt;</b><br>领取 20元 上课抵用金 |                                                                                                    |          |  |
| <b>议</b> 频上课记录                                                           | <b>多</b> 人视频                                                                                                    | ? 视频上课功能 |  |
| 老师 (1人)                                                                  |                                                                                                    |          |  |
| B 负责老师 ♀<br>130****5028                                                  |                                                                                                    |          |  |
| 学生 (1人)                                                                  |                                                                                                    |          |  |
| ● A ♀<br>180**<br>最近练                                                    | **9850<br>习 周日 <b>③</b>                                                                                                    | ■ 视频上课   |  |
|                                                                          |                                                                                                    |          |  |
| 练琴                                                                       | 「<br>「<br>なっ<br>記录<br>ター<br>ター<br>ター<br>ター<br>ター<br>ター<br>ター<br>ター<br>ター<br>ター<br>ター<br>ター<br>ター<br>ター<br>ター<br>ター<br>ター<br>ター<br>アー<br>アー | R R R    |  |

## 4、测试内容

- 测试网络流畅度
  - 测试声音传输
  - 。 测试视频画面清晰度

保持场景整洁明亮,安静无噪声。

如果有卡顿,尝试降低画质(720P/480P/270P)。降低画质,不会改变音频传输质量。 如最低画质,但卡顿,尝试切换网络(wifi/4G/其他小区、朋友亲戚家的网络)

#### 5、联系方式

如测试遇过程中遇到问题,可以联系一起练琴官方客服(MusicQvQ)。

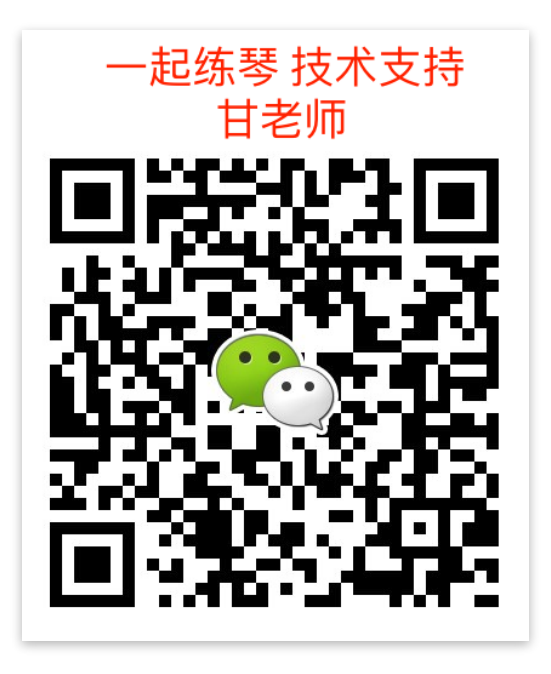